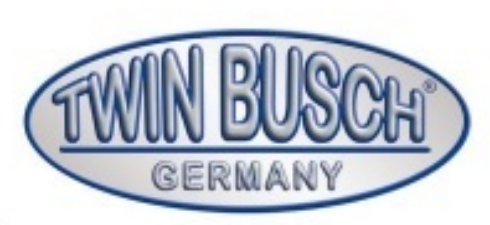

# TW F-100

Afbalanceringsmaskine

# twinbusch.de

# Installation, Betjening og Vedligeholdelse

Læs brugsvejledningen før ibrugtagning af maskinen. Følg anvisningerne præcis som beskrevet

> Lonet.dk - Langagervej 4 - 6630 Rødding Tel.: +45 51943452 - kontak@lonet.dk

Twin Busch GmbH AmperestraBe 1 |D-64625 Bensheim Tel.: +49 (0) 6251-70585-0 | Fax: +49 (0) 6251-70585-29 | Info@twinbusch.de

TW F-100\_Reifenwuchtmaschine\_Handbuch\_de\_01\_20190529

| 1. | Indledning                                                                              | .1   |
|----|-----------------------------------------------------------------------------------------|------|
| 2. | Specfikationer og funktioner                                                            | .1   |
|    | 2.1 Specifikationer                                                                     | .1   |
|    | 2.2 Funktioner                                                                          | .1   |
|    | 2.3 Arbejdsområde                                                                       | .1   |
| 3. | Opbygning af dynamiske udligning                                                        | .2   |
|    | 3.1 Mekaniske del-                                                                      | .2   |
|    | 3.2 Elektriske system                                                                   | 2    |
| 4. | Installation af apparatet                                                               | 3    |
|    | 4.1 Udpakning og kontrol                                                                | 3    |
|    | 4.2 Installation af maskinen                                                            | 3    |
|    | 4.3 Montering af balanceaksel                                                           | 3    |
| 5. | Kontrolpanelets LED og funktionstasterne på LED-displayet                               | 4    |
|    | 5.1 Forklaring af skærmens kontrolpanel                                                 | 4    |
|    | 5.2 Funktionen af de vigtigste taster og tastekombinationer:                            | 5    |
| 6. | Af- og på montering af hjul                                                             | 6    |
|    | 6.1 Kontrol af hiulet                                                                   | 6    |
|    | 6.2 Montering af hjul                                                                   | 6    |
|    | 6.3 Afmontering af hjul                                                                 | 6    |
| 7. | Input metode for fælg og kompensationsdata                                              | 7    |
|    | 7.1 Maskinen i tændt tilstand                                                           | 7    |
|    | 7.2 Hjuldataindtastning til normal dynamisk afbalanceringstilstand og hjulafbalancering | 7    |
|    | 7.3 Statisk (ST) Kompensationstilstand - Dataindtastning og afbalancering               | 8    |
|    | 7.4 ALU-1 Dataindtastning og afbalancering                                              | 9    |
|    | 7.5 ALU-2 Dataindtastning og afbalancering                                              | 9    |
|    | 7.6 ALU-3 Dataindtastning og afbalancering                                              | .10  |
|    | 7.7 ALU-S Dataindtastning og afbalancering                                              | .10  |
|    | 7.8 Modvægt og skjult bag eger tilstand.                                                | .11  |
|    | 7.9 Genberegning                                                                        | .11  |
| 8. | Optimering af ubalancen                                                                 | .12  |
| 9. | Selvkalibrering                                                                         | .14  |
| 10 | Omregning fra gram til ounce                                                            | .15  |
|    |                                                                                         | .15  |
|    | 11.1 Indstilling af mindsteværdi                                                        | .15  |
|    | 11.2 Funktionsindstillinger for tastetoner                                              | 15   |
|    | 11.3 Lysslyrkeindslinniger ar monitor                                                   | . 15 |
| 40 |                                                                                         |      |
| 12 |                                                                                         |      |
|    | 12.1 NOTIFICIAL LED OU INDIKALONAMPER                                                   | .17  |
|    | 12.2 Oignal for positionsensor<br>12.3 Kontrol af tryksensor                            | /    |
| 10 |                                                                                         |      |
| 13 | ı ejinnuny                                                                              | 10   |

| 14. Vedligeholdelse                         | 19 |
|---------------------------------------------|----|
| 14.1 Daglig vedligeholdelse af ikke-fagfolk | 19 |
| 14.2 Vedligeholdelse af fagfolk             | 19 |
| 15.Fejlkodeliste                            | 20 |
| 16.Detaljeret tegning                       | 21 |
| 17.Restervedelsliste                        | 22 |

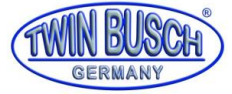

### 1. Introduktion

Et ubalanceret hjul får hjulet til at hoppe og rattet vibrerer under kørslen. Det kan skræmme føreren under kørsel, øge styreradius, beskadige støddæmpere, styring og øge risikoen for trafikulykker. Et afbalanceret hjul forhindrer alle disse problemer.

Ud over den hardware, der udfører procedurer og behandler information ved høje hastigheder, er det nye LSI (Large Scale Integrated circuit) indbygget i maskinen.

Før du bruger maskinen, skal du læse brugsanvisningen omhyggeligt for at sikre korrekt og sikker drift. Det er ikke tilladt at demontere eller ændre maskinens komponenter. Hvis disse skal repareres, bedes du kontakte vores kundeservice i forbindelse.

Inden balancering skal du sørge for, at hjulet sidder godt fast på flangen. Operatøren skal bære tætsiddende arbejdstøj, så det ikke sidder fast i de bevægelige dele.

Kun uddannet personale må starte maskinen.

### 2. Specifikationer og funktioner

### 2.1 Specifikationer

Max. hjulvægt : 65 kg Strømforsyning: DC 12V, 1A Rosationshastighed: ca. 120 min^-1 Cyklustid: 8 s Fælgdiameter: 10" - 24" (256 mm - 610 mm) Fælgbredde: 1.5" - 20" (40 mm - 510 mm) Støjniveau: < 70 dB Nettovægt: 30 kg

### 2.2 Funktioner

- LED-display med fleksibel interface-funktionsfunktion;
- Energibesparende, ingen motor, hånd roteres;
- Forskellige afbalanceringstilstande kan sikre, at modvægte sidder fast, klemmer eller skjules;
- Intelligent selvkalibrering;
- Automatisk fejldiagnose og beskyttelsesfunktion;
- Kan bruges på forskellige fælge af stålkonstruktioner og aluminiumlegeringer;

### 2.3 Arbejdsmiljøer

- Temperatur: 5-50 °C;
- Højdelag: ≤ 4000 m;
- Luftfugtighed: ≤ 85 %

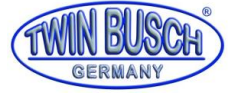

### 3. Opbygning af dynamiske udligning

Den dynamiske kompensation består af en mekanisk og en elektrisk sektion:

### 3.1 Mekaniske del

Den mekaniske sektion består af holdebeslaget og den roterende hovedaksel, som begge er fastgjort til rammen.

### 3.2 Elektriske system

- 1. Mikrocomputersystemet består af LSI, en ny højhastigheds mikro-CPU, en LED-skærm og et tastatur.
- 2. Hastighedskontrollen og positioneringssystemet består af en gearkasse og en optoelektrisk kobling.
- 3. Horizontale und vertikale Drucksensoren

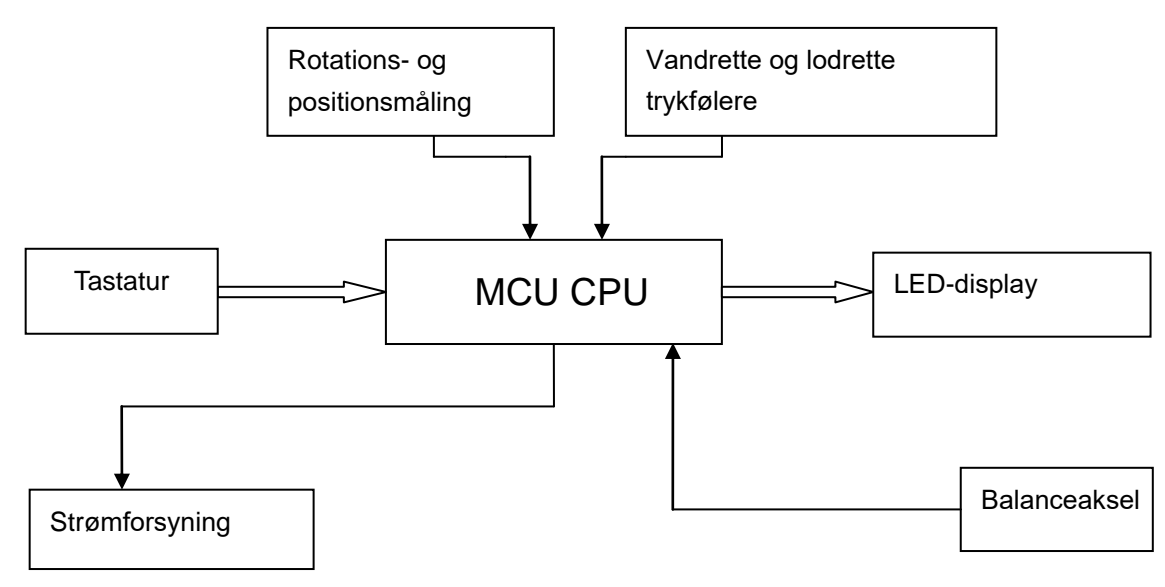

Abb 3-1 Elektrische Anlage

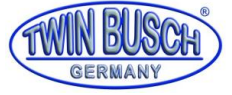

### 4. Udpakning og kontrol

### 4.1 Udpakning og kontrol

Åbn emballagen, og kontroller, om nogen dele er beskadiget. Hvis der er problemer, skal du ikke bruge enhederne, men kontakte vores kundeservice.

Følgende standardtilbehør følger med afbalanceringsmaskinen:

| Drivakselbolt        |   |  |  |  |
|----------------------|---|--|--|--|
| Tang til vægtklodser |   |  |  |  |
| Skruenøgle           | 1 |  |  |  |
| Fælgmåler            | 1 |  |  |  |
| Quicklås             | 1 |  |  |  |
| Konusser             | 3 |  |  |  |
| Vægtklods (100 g)    | 1 |  |  |  |

### 4.2 Installation af maskinen

4.2.1 Apparatet skal installeret på en solid platform, der er mere end 60 cm høj og er fastgjort med 3x M8- bolte.

4.2.2 Der skal være omkring minimum 500 mm plads omkring apparatet for brug af maskinen.

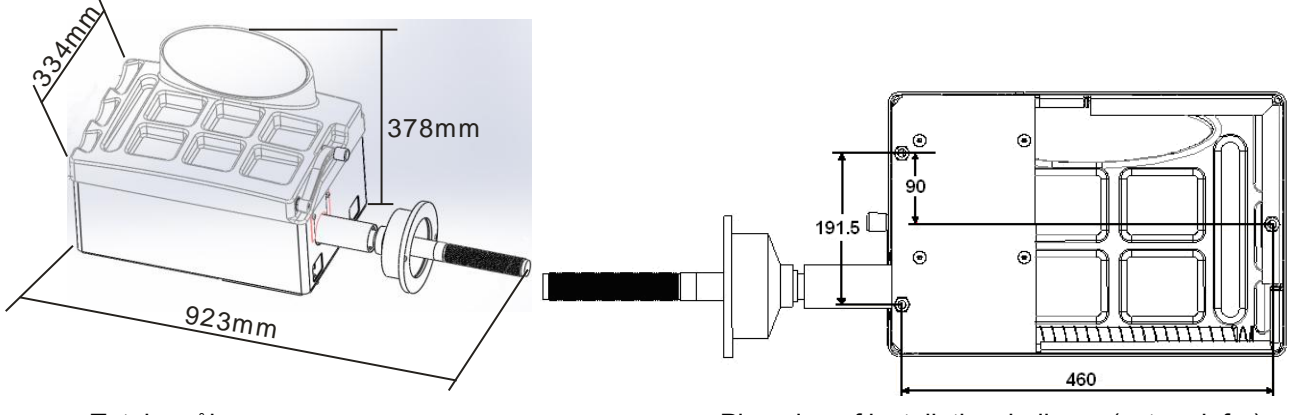

Totale mål

Placering af installationshullerne (set nedefra)

### 4.3 Montering af balanceaksel

Installer gevindstangen på hovedaksen med M10 x 150 unbrakoskrue, og spænd den. (Se fig. 4-1)

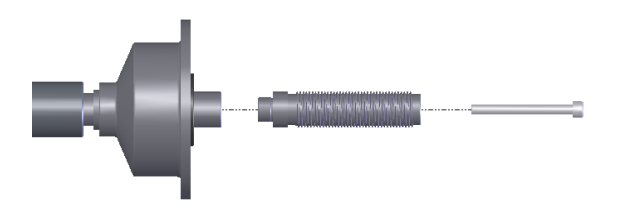

Fig. 4-1

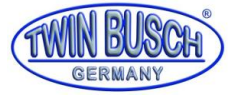

### 5. Kontrolpanelets LED og funktionstasterne på LED-displayet

### 5.1 Forklaring af displayets kontrolpanel

Fig. 5-1 viser tastaturet og displayet samt de enkelte elementer:

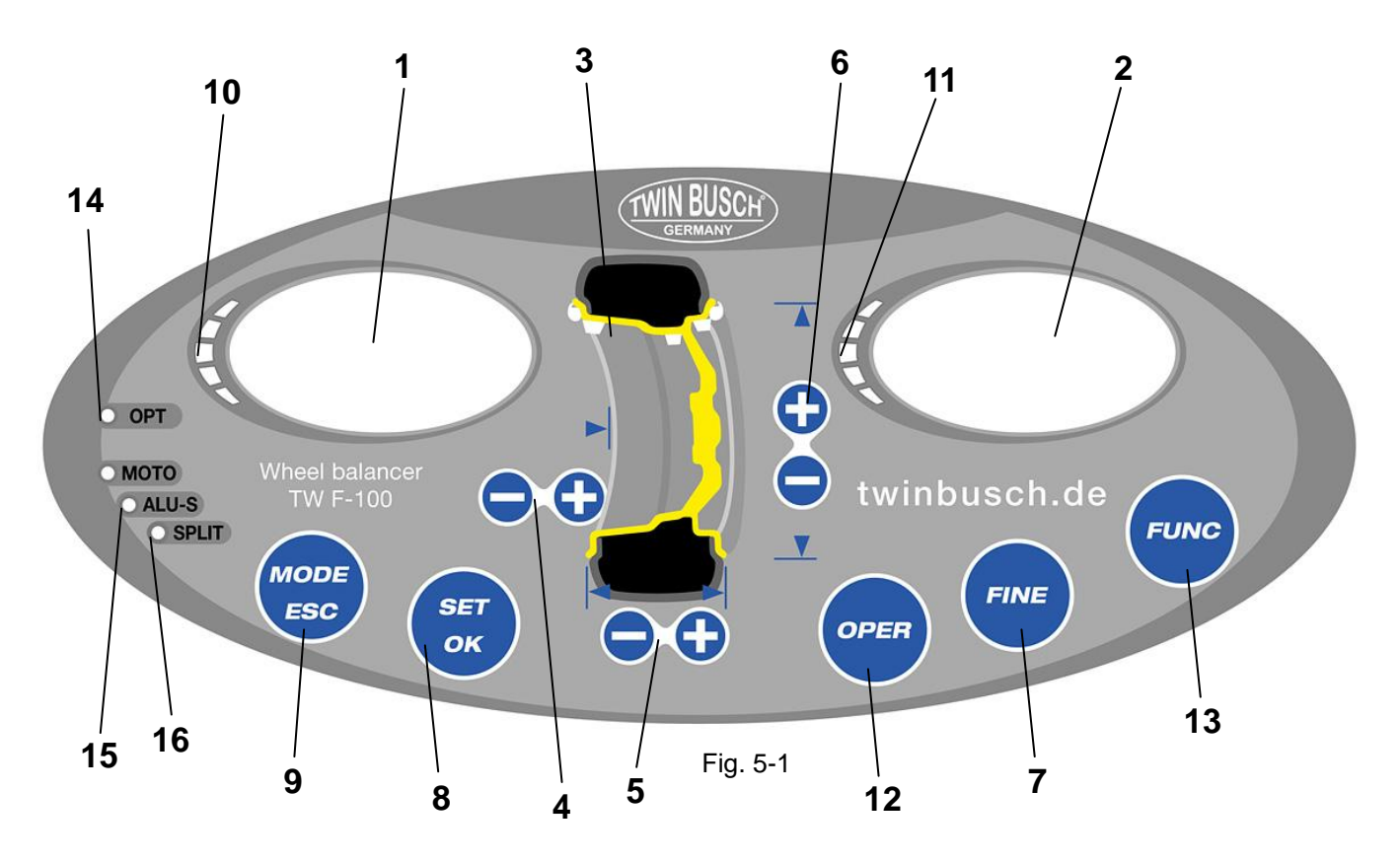

- 1 Digitalvisning af ubalance indvendig.
- 2 Digitalvisning af ubalance udvendig.
- 3 Kompensationstilstand
- 4 Tast for manuelle indstilling AFSTAND til fælg
- 5 Tast for manuelle indstilling BREDDE af fælg
- 6 Tast for manuelle indstilling DIAMETER af fælg
- Viser den præcise ubalance (mindre end 5 gram),
   Funktionstast 1) Gram / ounce 2) mm/tomme(3) Selvkalibrering
- 8 Tast, Ny beregning
- 9 Funktionstast til valg af kompensationstilstand
- 10 Viser placering af vægtklods INDERSIDE
- 11 Viser placering af vægtklods YDERSIDE
- 12 Tast optimering af ubalance
- 13 Splitfunktion (opdeling af vægten)
- 14 Visning optimering
- 15 Visning ALU-S-Modus
- **16** Visning splitfunktion

## BEMÆRK: Brug kun fingrene til at betjene tasterne. Brug ikke en pincet, kuglepen eller andre spidse genstande.

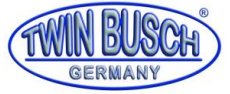

### 5.2 Funktionen af de vigtigste taster og tastekombinationer:

[a↑] eller [a↓] Indtastning - afstand. (Code 4)
[b↑] eller [b↓] Indtastning - fælgbredde (Code 5)
[d↑] eller [d↓] Indtasning - fælgdiameter (Code 6)
[SET] Ny beregning
[FINE] Viser præcise ubalance
[MODE] Funktionstaster til valg af kompensationstilstand [FINE]
+ [SET] Selvkalibrering
[FINE]+ [a↑] + [a↓] Konvertering mellem gram og ounce
[SET] + [MODE] Selvtest
[FINE] + [MODE] Maskinindstilling

### **BEMÆRK**:

- 1. Når du har valgt enten gram eller ounce, gemmes indstillingen, når du slukker for maskinen.
- 2. Hvis du vælger mm som enhed for fælgbredde og diameter, gemmes dette ikke, efter at maskinen er slukket.

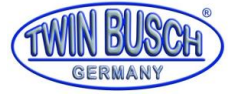

### 6. Af- og på montering af hjul

### 6.1 Afprøvning af hjulet

Hjulet skal være ren og fri for støv og sand. Fjern vægtklodser fra hjulet. Kontroller dæktrykket er efter producentens anvisninger. Kontroller anlægsflade og monteringshuller ikke er deforme.

### 6.2 Montering af hjul

6.2.1 Vælg den optimale konus til centerhullet, forudsat at det er en kant med et midterhul. 6.2.2 Der er to måder at montere hjulet på: A. Positiv positionering; B. negativ positionering. 6.2.2.1 Positiv positionering (se fig. 6-1)

Normalt anvendes positiv positionering. Det er let at bruge og kan bruges med forskellige fælge i konventionelt stål og med en tynd aluminstruktur.

6.2.2.2 Negativ positionering (se fig. 6-2):

Negativ positionering bruges til at sikre, at placeringen af stålfælgens indre hul og hovedaksen er korrekt, når ydersiden af hjulet erdeform. Gælder for alle stålfælge, især tykke stålfælge.

6.2.3 Montering af hjul og konus på hovedakslen. Sørg for, at konussen holder hjulet på plads, inden quickspænderen fastspændes. Hjulet kan roteres, når det er helt fastspændt.

### 6.3 Afmontering af hjul

- 6.3.1 Afmontering af quickspænder og konus.
- 6.3.2 Fikser og fasthold hjulet. Herefter kan quickspænder løsnes og fjernes.

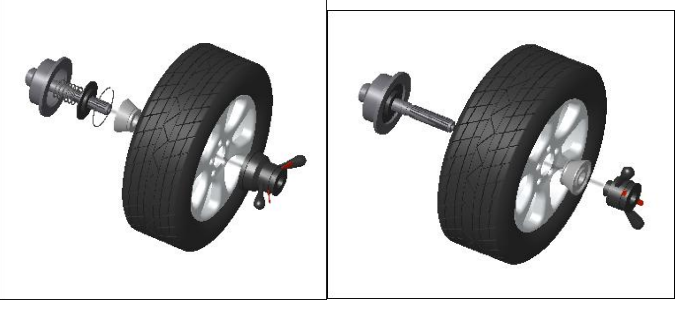

Fig. 6-1

Fig. 6-2

### **BEMÆRK**:

Løft hjulet over hovedakslen, så det ikke beskadiges under montering og demontering af hjulet. Quickspænder løsnes HELT inden quick release funktionen benyttes for ikke at lave unødigt slid. Forkert brug dækkes ikke af garantien.

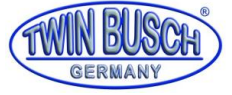

### 7. Input metode for fælg og kompensationsdata

### 7.1 Maskinen i tændt tilstand

Når maskinen er tændt, starter initialiseringen automatisk. Initialiseringen slutter efter to sekunder. Maskinen går automatisk i normal dynamisk kompensationstilstand

(Klem modvægte på begge kantkanter) som vist i fig. 7-1. Nu kan fælgets data indtastes.

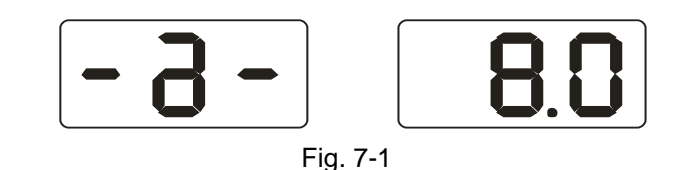

### 7.2 Hjuldataindtastning til normal dynamisk afbalanceringstilstand og hjulafbalancering

7.2.1 Når strømmen er tændt, går maskinen i normal afbalanceringstilstand, som vist på følgende billede.

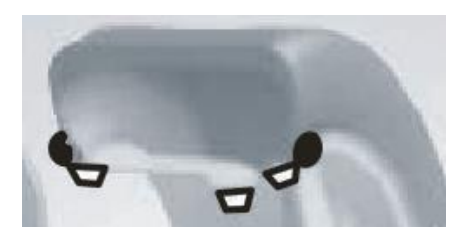

7.2.2 Angivelse af fælgdata:

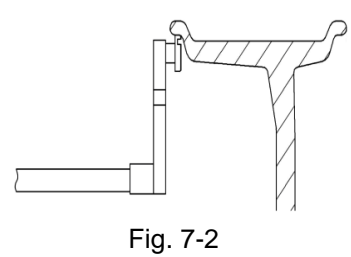

Flyt målearmen, så armen berører den indvendige kant af fælget som vist i Figur 7-2. Aflæs værdien på måleren og sæt målearmen på plads i oprindelige position. Tryk på [a-] eller [a +] for at indtaste aflæste værdi.

### 7.2.3 Indtast fælgbredde

Aflæs fælgbredden på fælget eller mål fælgbredden med fælgmåleren, tryk på [b-] eller [b +] for at indtaste bværdien

### 7.2.4 Indtast af fælgdiameter

Aflæs fælgdiameter på fælget eller dækket. Tryk på [d] eller [d +] for at indtaste d-værdien

### 7.2.5 Kompensationstilstand i modsætning til den normale, dynamiske afbalanceringstilstand

Drej hjulet med hånden, slip, når "Reduce" vises; Systemet afventer på den passende hastighed til at udføre beregningen, og til displayet viser "RUN ---"; Når beregningerne er færdige, vises "STOP". Tryk derefter på bremsen for at stoppe roteringen af hjulet. Hjulet stopper, og dataene vises på displayet. Drej langsomt på hjulet til alle lysdioderne i den indvendige position er tændt (fig. 5-1 (10)). Viste værdi (vægt) på venstre display monteres nu i præcis kl. 12 position på indvendige side af fælget. (Fig. 7-3).

Derefter drejes hjulet langsom til alle lysdioderne i den udvendige position er tændt (fig. 5-1 (11))

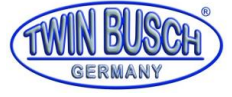

Viste værdi (vægt) på højre display monteres nu i præcis kl. 12 position på udvendige side af fælget. (Fig. 7-4).

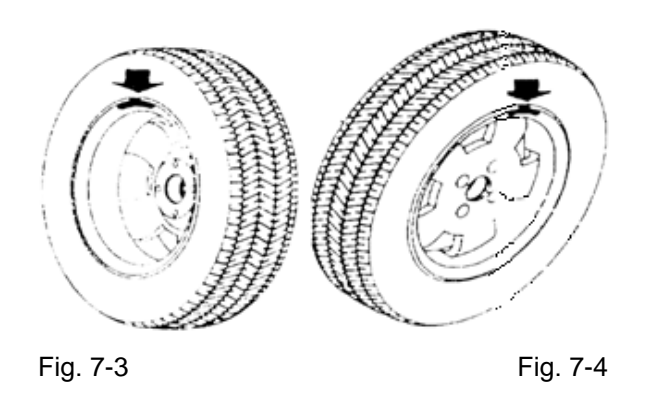

### 7.3 Statisk (ST) Kompensationstilstand - Dataindtastning og afbalancering

(ST) -tilstanden er velegnet til fælge, hvor vægtene kun kan indsættes i midterposition, såsom motorcykler. I normal tilstand skal du måle diameteren d-værdi (fig. 7-5) og derefter trykke på [d-] eller [d +] for at indtaste dværdien (a- og b-værdien er vilkårlig). Tryk på [MODE] for at tænde ST-tilstandsindikatorlamperne, gå ind i den statiske (ST) balancetilstand, tilstandsindikatoren vises i den følgende figur.

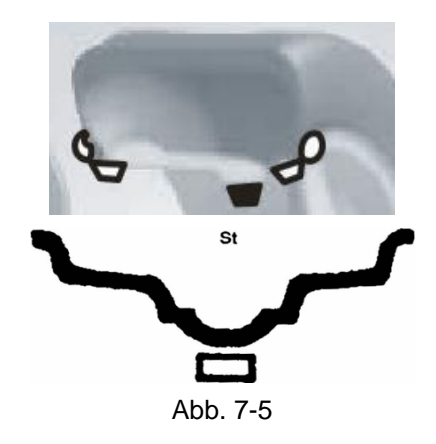

Indtast fælgdata. Drej hjulet manuelt, når displayet viser "RUN ----", slip hjulet, så det kan rotere. Den højre display viser nu ST og venstre display viser den statiske ubalance, som vist i fig. 7-6. Når hjulet holder op med at rotere, skal du rotere det langsomt til lysdioderne på den indvendige positionsindikator (fig. 5-1 (10)) og lysdioderne i den yderste position (fig. 5-1 (11) alle lyser op, monteres vægtklods i henhold til værdien (vist på venstre display) i klokken 12 positionen (fig. 7-5) i midten på fælget. Roter derefter hjulet manuelt hjulet igen. Når displayet viser "RUN ----" Slip hjulet og lad hjulet dreje til begge indikatorer er tændt. Herefter kan hjulet bremses, og udmålingen er afsluttet.

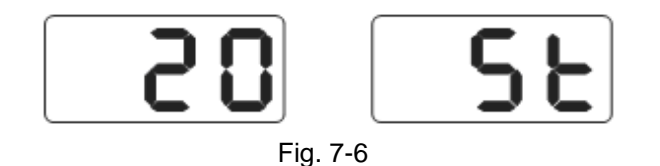

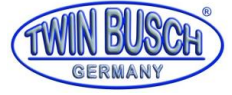

### 7.4 ALU-1 Dataindtastning og afbalancering

for at afbalancere hjulet.

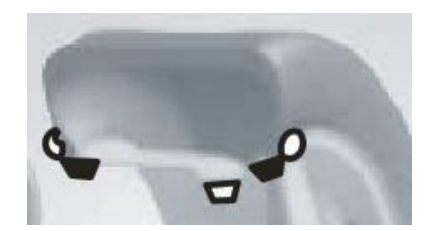

Indtast fælgdata, roter hjulet manuelt, når displayet viser "RUN ---", slip hjulet, så det kan rotere. Når displayet viser "STOP", bremses hjulet, og displayet viser dataene. Roter langsomt hjulet, til alle LED'erne lyser til den indvendige position (Fig. 5-1 (10)). Monter nu vægtklodser i kl. 12 position i henhold til viste værdi i venstre display. (Fig. 7-7 venstre)

Roter langsomt hjulet, til alle LED'erne lyser til den udvendige position (Fig. 5-1 (11)). Monter nu vægtklodser i kl. 12 position i henhold til viste værdi i højre display. (Fig. 7-7 højre)

Roter hjulet igen med hånden. Når displayet viser "RUN ---", slip hjulet for at lade det rotere. Når indikatorerne på begge sider er tændt, bremses hjulet, og afbalanceringsprocessen er afsluttet.

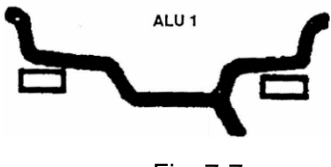

Fig. 7-7

### 7.5 ALU-2 Dataindtastning og afbalancering

For at afbalancere i følgende billede se 7.2 for at indtaste fælgdata, tryk på [MODE] og angiv ALU-2 tilstand for for at afbalancere hjulet.

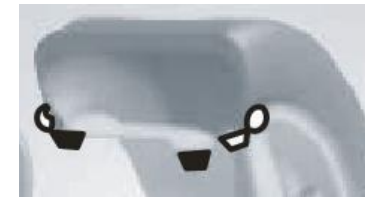

Indtast fælgdata, roter hjulet manuelt, når displayet viser "RUN ---", slip hjulet, så det kan rotere. Når displayet viser "STOP", bremses hjulet, og displayet viser dataene. Roter langsomt hjulet, til alle LED'erne lyser til den indvendige position (Fig. 5-1 (10)). Monter nu vægtklodser i kl. 12 position i henhold til viste værdi i venstre display. (Fig. 7-8 venstre)

Roter langsomt hjulet, til alle LED'erne lyser til den udvendige position (Fig. 5-1 (11)). Monter nu vægtklodser indvendig (lige bag eger) i fælget i kl. 12 position i henhold til viste værdi i højre display. (Fig. 7-8 højre) Roter hjulet igen med hånden. Når displayet viser "RUN ----", slip hjulet for at lade det rotere. Når indikatorerne på begge sider er tændt, bremses hjulet, og afbalanceringsprocessen er afsluttet.

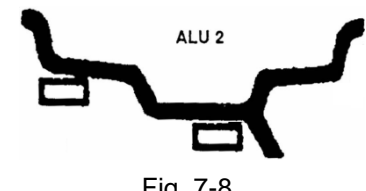

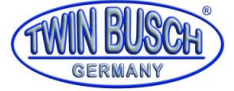

### 7.6 ALU-3 Dataindtastning og afbalancering

For at afbalancere i følgende billede se 7.2 for at indtaste fælgdata, tryk på [MODE] og angiv ALU-3 tilstand for for at afbalancere hjulet.

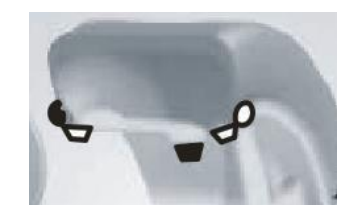

Indtast fælgdata, roter hjulet manuelt, når displayet viser "RUN ---", slip hjulet, så det kan rotere. Når displayet viser "STOP", bremses hjulet, og displayet viser dataene. Roter langsomt hjulet, til alle LED'erne lyser til den indvendige position (Fig. 5-1 (10)). Monter nu vægtklods i kl. 12 position i henhold til viste værdi i venstre display. (Fig. 7-9 til venstre)

Roter langsomt hjulet, til alle LED'erne lyser til den udvendige position (Fig. 5-1 (11)). Monter nu vægtklodser indvendig (lige bag eger) i fælget i kl. 12 position i henhold til viste værdi i højre display. (Fig. 7-9 til højre) Roter hjulet igen med hånden. Når displayet viser "RUN ----", slip hjulet for at lade det rotere. Når indikatorerne på begge sider er tændt, bremses hjulet, og afbalanceringsprocessen er afsluttet.

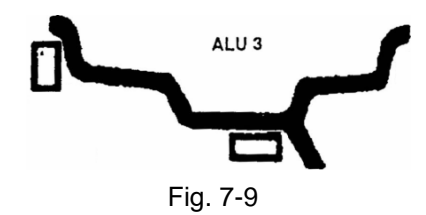

### 7.7 ALU-S Dataindtastning og afbalancering

ALU-tilstande vist ovenfor er muligvis ikke egnet til alle fælgkonstruktioner. Muligvis fungere afbalancering ikke godt på nogle fælge i de tre ALU-tilstande, der er angivet ovenfor. I så fald kan ALU-S-tilstand bruges. Indtast da fælgdataene på følgende måde:

Tryk på [MODE] for at tænde indikatorlamperne for ALU-S-tilstand. Tilstandsindikator som i følgende figur:

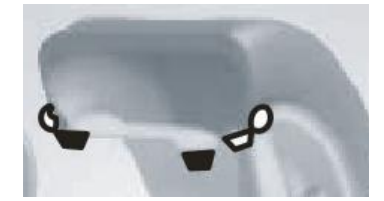

Som med fig. 7-8 eller fig. 7-9 skal du flytte fælgmåleren til fælgens inder position, måle den indre afstand (al) og trykke på [a-] eller [a +] for at indtaste al- Indtast værdi.

Flyt skalaen længere indad til aE-positionen, mål og aflæs aE-afstandsværdien, tryk på [b-] eller [b +] for at indtaste aE-afstandsværdien.

Mål fælgdiameteren for al-positionen, tryk på [d-] eller [d +] for at indtaste dl-værdien. Mål fælgdiameteren for aEpositionen, tryk på [FINE] og [d-] eller [d +] for at justere Indtast dE-værdien.

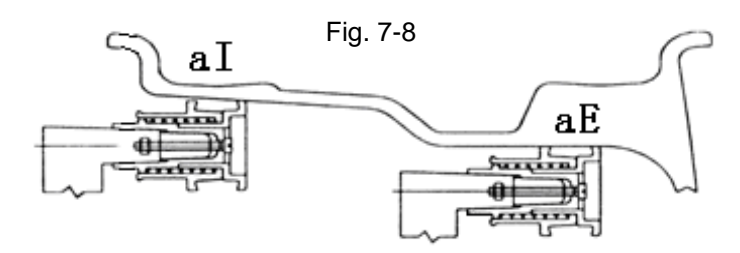

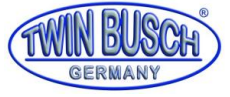

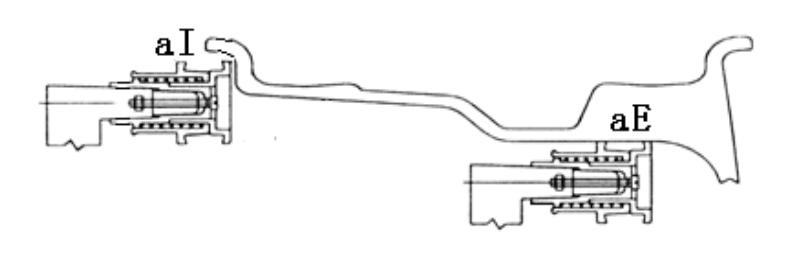

Fig. 7-9

Indtast fælgdata, roter hjulet manuelt, når displayet viser "RUN ---", slip hjulet, så det kan rotere. Når displayet viser "STOP", bremses hjulet, og displayet viser dataene. Roter langsomt hjulet, til alle LED'erne lyser til den indvendige position (Fig. 5-1 (10)). Monter nu vægtklodser i kl. 12 i al-position i henhold til viste værdi i venstre display. Roter langsomt hjulet, til alle LED'erne lyser til den udvendige position (Fig. 5-1 (11)). Monter nu vægtklodser i kl. 12 i al-position (Fig. 5-1 (11)). Monter nu vægtklodser i ndvendige position (Fig. 5-1 (11)). Monter nu vægtklodser indvendig i kl. 12 i aE-positionen i henhold til viste værdi i højre display. Roter hjulet igen med hånden. Når displayet viser "RUN ---", slip hjulet for at lade det rotere. Når indikatorerne på begge sider viser 0, er afbalanceringsprocessen afsluttet.

### 7.8 Modvægt og skjult bag eger tilstand

Denne tilstand kan opdele balancevægten mellem eksempelvis to eger sektioner, og i disse to balancevægtsafsnit kan gemmes bag to tilstødende eger, så balancevægtene skjules. Denne tilstand er baseret på ALU-S-tilstand.

Følg instruktionerne under 7.7, hvis modvægten på ydersiden ikke er bag egerne, og man ønsker at skjule balancevægten bag dem. Da gør man følgende.

Tryk på [FUNC], SPLIT-displayet tændes (Fig. 5-1 (16), og indtastningsskærmen for egernummereringen vises (Fig. 7-10). Tryk på [b +] eller [b-] for at indstille nummeret af input af eger, tryk på [FUNC];

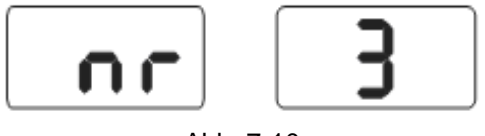

Abb. 7-10

Roter hjulet langsomt, så et eger peger lodret opad, og tryk på [FUNC]

Roter hjulet langsomt, find de to ubalancerede positioner ved at holde øje med indikatorlamperne, læg modvægte i de to sektioner i positionerne klokken 12 bag egerne. Drej hjulet hurtigt for at afbalancere det. Modvægtene adskilles og er nu skjult.

### 7.9 Genberegning

Det kan ske, at man har glemt at indtaste data på fælget, inden det er kontrolleret, om hjulet er i balance. Data kan kan også indtastes også indtastes bagefter. Herefter er flere afbalanceringstest ikke nødvendigt. Ved at trykke på [SET] tasten vil systemet genberegne ubalanceværdien. Herefter vil de aktuelle data på udmålingen blive oplyst på interfacet.

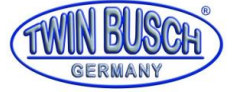

### 8. Optimering af ubalancen

Hvis ubalancen på hjulet er større end 30 gram, viser displayet "OPT", hvilket betyder, at ubalancen skal optimeres.

Der er to muligheder for at optimere ubalancen:

### 8.1 Kompensationsværdi for viste værdi

Hvis balancetesten allerede er gennemført, og der stadig er brug for at optimere ubalancen trykkes på OPT, som vist i eksemplet på figur 8-1;

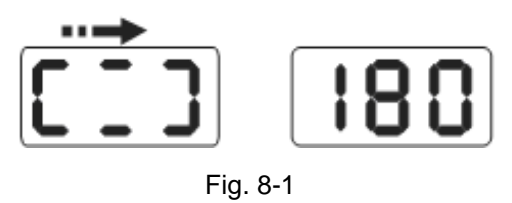

Brug et kridtmærke som referencepunkt på flangen, fælgen og dækket. Drej dækket 180 ° få fælget ved hjælp af en dækmaskine.

Monter hjulet på afbalanceringsapparatet igen, og sørg for, at referencepunktet mellem flangen og fælgen er i samme position. Drej hjulet op i fart for at afbalancere det. Når hjulets rotation er blevet stoppet, se figur 8-2.

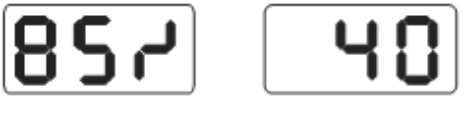

Fig. 8-2

I fig. 8-2 ses det i eksemplet på venstre display med optimeringen i procent. Hvis den tidligere statistiske værdi var 40 gram, er den optimerede procentdel 85%, så efter optimering vil der kun være en statistisk værdi på 6 gram tilbage (15% x 40 gram = 6 gram);

Roter hjulet langsomt med hånden. Når lamperne i begge ender er overfor hinanden blinker, (fig. 8-3). Markeres positionen med med et kridtmærke på dækket.

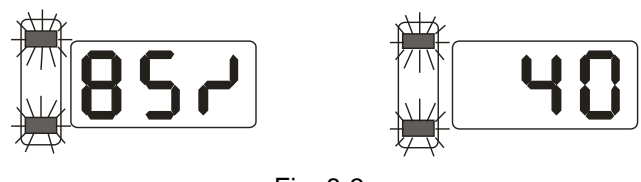

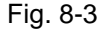

Roter hjulet langsomt igen med hånden. Når begge ender er i midterposition, blinker lamperne (fig. 8-4). Marker positionen med kridt på fælgkanten.

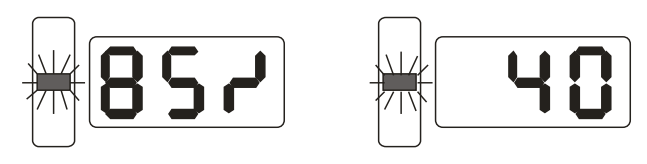

Fig. 8-4

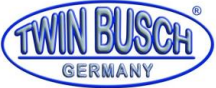

Afmonter nu hjulet fra afbalanceringsmaskinen. Herefter afmonteres dækket fra fælget og monteres igen således, at kridtstregerne på fælget og dækket er ud hinanden i samme position. Optimeringen er nu gjort.

8.2 Inden afbalancering kan ubalancen også optimeres direkte.

Monter hjulet og tryk på OPT. Den venstre skærm viser nu OPT, drej hurtigt på hjulet for at kontrollere dets balance. Når hjulet er stoppet, vises i displayet Figur 8-1. Følg instruktionerne i 8-1. Tryk på [SET] for at indstille.

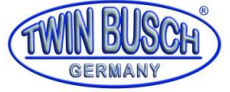

### 9. Selvkalibrering af den dynamiske udligning

Selvkalibrering af den dynamiske kompensation er allerede gennemført fra fabrikken. Systemparametrene kan dog være forskellige enten på grund af lang transport eller lang tids brug. Dette kan føre til fejl. Derfor kan det være nødvendigt at lave en selvkalibrering.

**9.1** Når maskinen er tændt, og initialiseringen er afsluttet (fig. 7-1), monteres et afbalanceret mellemstort fælg (15"-16"), hvor 100 grams vægtklodsen kan passe til. Indtast dataene for fælget i henhold til 7.2.

**9.2** Tryk på [FINE] + [SET] (fig. 9-1) og roter hjulet manuelt med displayet slukket, slip hjulet, så det kan rotere. Hvis displayet viser "REDUCE", betyder det, at rotationshastigheden er for hurtig. Når rotationshastigheden når normal hastighed, viser displayet "RUN ----". Når displayet viser "STOP", kan hjulet bremses. Displayet svarer til fig. 8-2. Tryk på [SET] for at afslutte denne tilstand;

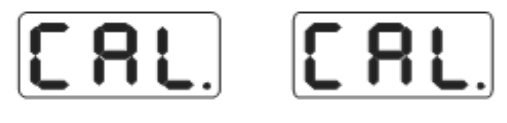

Fig. 9-1

**9.3** Sæt en 100 gram modvægt klodsen et vilkårligt sted på ydersiden af fælgen som vist i fig. 9-2. Roter hjulet manuelt. Når indikatoren slukker, skal du slippe den for at gå til næste trin. Tryk på [SET] for at afslutte;

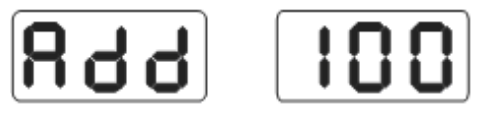

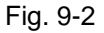

**9.4** I henhold til fig. 9-3 kan hjulet bremses og kalibreringen er afsluttet. Afmonter hjulet. Afbalanceringsapparatet er nu klar til brug.

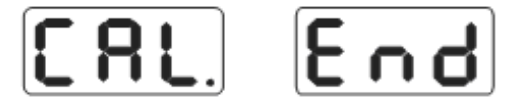

Fig. 9-3

### BEMÆRK:

Hvis du foretager en selvkalibrering, skal de indtastede data for fælget være korrekte, og modvægten på 100 gram skal være korrekt, ellers forfalskes resultatet af selvkalibreringen. Forkert selvkalibrering forværrer maskinens nøjagtighed.

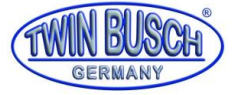

### 10. Omregning fra gram til ounce

Denne funktion konverterer vægten af modvægten (gram til ounce)

- **10.1** Tryk på [a-] eller [a +], fig. 7-1;
- **10.2** Hold [FINE] nede, og tryk derefter på knapperne [a +] og [a-] for at ændre vægtenheden til ounce.
- **10.3** Tryk på [FINE] + [a +] + [a-] igen på samme tid. Vægten omregnes tilbage til gram.
- **10.4** Gentag punkterne under 10.3 for at konvertere vægtenheder mellem gram og ounce.

### 11. Andre funktioner

### 11.1 Indstilling af mindsteværdi

Vælg den mindste visningsværdi, hvis ubalanceværdien på hjulet er under den indstillede værdi. De viste resultater bliver derefter 0. Tryk på FINE for at vise den nøjagtige ubalanceværdi.

Tryk på [FINE] + [MODE] for at få vist Fig. 11-1, som betyder, at ubalancen er mindre end 5 gram. Resultatet 0 vises. Tryk på [b-] eller [b +] for at indstille den mindste visningsværdi: 5, 10 eller 15. Tryk på [a +] for at gemme de aktuelle indstillinger og gå til næste trin.

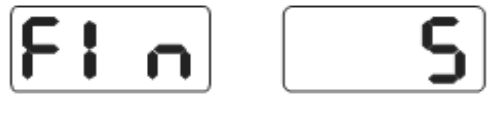

Fig. 11-1

### 11.2 Funktionsindstillinger for tastetoner

Denne funktion slår tastetonen til eller fra. Når funktionen aktiveres, høres en tone, hver gang der trykkes på en tast. Slukkes denne funktion, lyder der ingen lyd, når der trykkes på en tast.

I henhold til 10.1 skal du trykke på [a +] -tasten for at hente funktionen, se fig. 11-2. Displayet til højre viser ON, hvilket betyder, at funktionen er tændt. Hvis displayet viser OFF, betyder det, at funktionen er slået fra. Tryk på [b-] eller [b +] for at skifte mellem ON og OFF. Tryk på [a +] for at gemme de aktuelle indstillinger og gå til næste trin.

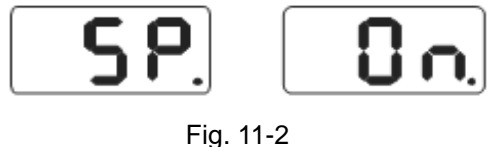

### 1 ig. 11-

### 11.3 Lysstyrkeindstillinger af monitor

Med denne funktion kan skærmens lysstyrke tilpasses brugerens arbejdsmiljø. I henhold til 10.2 trykkes på [a +] tasten for at hente funktionen, se fig. 11-3. Displayet til højre viser lysstyrken på displayet. Der er i alt 8 niveauer. Niveau 1 er den mørkeste indstilling. Niveau 8 er den lyseste indstilling. Standardværdien er niveau 4. Niveauet kan ændres med knapperne [b-] og [b +]. Tryk på [a +] for at gemme den aktuelle indstilling og gå til næste trin.

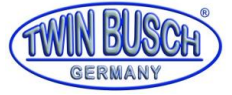

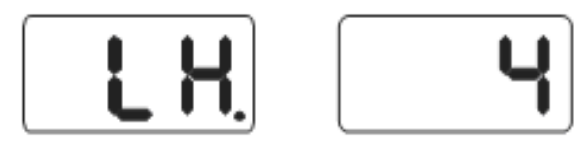

Fig. 11-3

### 11.4 Konvertering fra tommer til millimeter

De fleste fælge måles i inches/tommer. Hvis enheden er mm, kan systemet indstilles til mm. Hvis værdien har decimaler, er enheden inches. Hvis værdien ikke har nogen decimaler, er enheden mm. Denne indstilling bevares ikke, når maskinen slukkes.

Standardindstillingen er INCHES.

Der holdes til 10.3, tryk på [a +] for at begynde (Fig 11-4), displayet til højre viser ON, hvilket betyder, at det er indstillet til INCHES, OFF betyder MM. Tryk på [b-] eller [b +] for at skifte mellem ON og FRA. Tryk på [a +] for at gemme den aktuelle indstilling og for at afslutte funktionen.

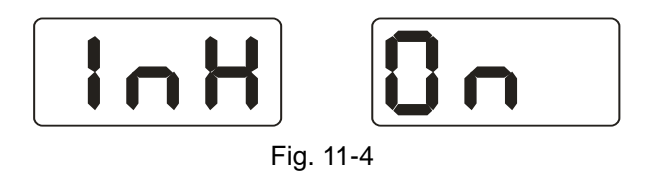

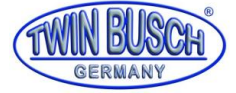

### 12. Selvtestfunktion

Med denne funktion kontrolleres, om alle indtastede signaler er korrekte og eventuelle fejl kan analyses.

### 12.1 Kontrol af LED og indikatorlamper

Tryk på [SET] + [MODE], indikatorlamper og lysdioder. Funktionen bruges til at kontrollere, om lysdioderne eller displaybelysningen er beskadiget. Når kontrollen er gennemført, vises i displayet fig. 11-1. Indtast signalet til positionssensoren. Tryk på [SET] for at afslutte.

### 12.2 Signal for positionssensor

Denne funktion bruges til at kontrollere, om positionsføleren, hovedakslen eller hovedkredsløbet har nogen fejl. Som vist i figur 12-1, drej hovedakslen langsomt. Værdien til højre i displayet ændres tilsvarende. Hvis du drejer med uret, stiger værdien; mod uret falder værdien. Normalt skifter værdien mellem 0-63. Tryk på [a +] for at indtaste trykfølerens signal. Tryk på [SET] for at afslutte.

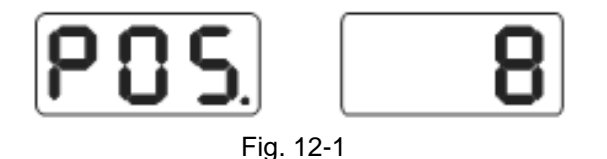

### 12.3 Kontrol af tryksensor

Denne funktion giver mulighed for at kontrollere, om trykføleren, hovedkredsløbet eller printkortet har en fejl. I henhold til 12.2 skal du trykke på [a +] for at begynde (fig. 12-2). Skub derefter forsigtigt ned på hovedakslen. Hvis alt fungerer korrekt, skal værdierne på displayet ændre sig. Tryk på [a +] eller [SET] for at afslutte.

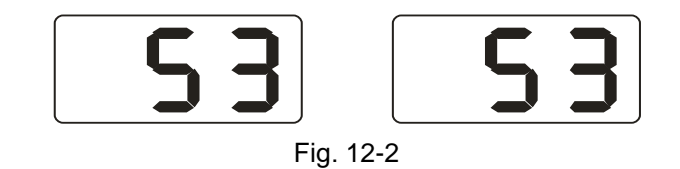

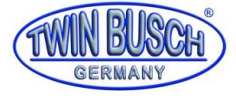

### 13. Fejlfinding

- 13.1 Bring hjulet til den nominelle hastighed med hånden, lysdioderne er ikke slukket og Udligningstest kører. Printkortet, positionssensoren og kablerne skal kontrolleres.
- 13.2 Efter at maskinen er taget i brug, vises der intet. Kontroller at spændingsaflæsningen vises i display. Vises den ikke. *Kontroller strømforsyningen, computerkortet og kablerne*.
- 13.3 Som regel viser Afbalanceringsmaskinen ikke dårlig præcision. Det kan skyldes forkert montering af hjulet. En unøjagtig modvægt eller en unøjagtig 100 g vægt. Den nøjagtige 100 g vægt skal bevares omhyggeligt og intakt og må kun bruges til selvkalibrering.
- 13.4 Ustabile data og dårlig databehandling forårsages normalt ikke af afbalananceringsapparatet. Dette kan skyldes forkert montering på hjulet, eller dårlig installation af afbelanceringsapparatet. Maskinen skal være sikkert fastgjort til gulvet med skruer.
- 13.5 Hvis flere vægtklodser tilføjes, og hjuler stadig er ude af balance, kan det ske, at der er fundet den forkerte balanceposition og vægtklodsen ikke er placeret korrekt. Følg instuktionerne og udfør en selvkalibreringstest. Er problemet ikke løst forsøg følgende:
  - 1) Fjern eventuelt skærmafdækning og start maskinen for at kontrollere hjulet/dækket.
  - 2) Roter hjulet langsomt for at finde det på maskinen viste unøjagtige balance punkt.
  - 3) Flyt punktet til klokken 12 position og kontroller at 100 grams vægtklodsen er i klokken 6 position (den nederste position). Er vægtklodsen ikke i klokken 6 position, betyder det, at maskinens parametre er blevet ændret. Kontakt da forhandleren eller producenten for at løse problemet.

Bemærkning: Kontroller, at du bruger den rigtige metode:

Indtast de rigtige data på hjulet (a-, b- og d-værdier). Selvkalibrer i henhold til instruktionerne og foretag afbalancering. Skriv datoen ned for den første afbalancering ned. Monter 100 grams vægtklodsen på ydersiden af hjulet (hvis alle indikatorlamper er tændt, er det i den øverste position), foretages udmålingen igen, disse data er lagret fra første gang og skal være 100 ± 2, sænk rotationen på hjulet med hånden, og når alle lamper i udvendig position er tændt, kontrolleres at modvægten på 100 gram er i klokken 6 positionen.

Hvis aflæsningen ikke er 100 gram, eller hvis modvægten på 100 gram ikke er i klokken 6positionen, er der et problemet med udligningen. Hvis aflæsningen er 100 gram, skal du bruge den samme metode, som du brugte til at kontrollere udvendig. Kontroller, at vægten er 100 gram, og at den er i klokken 6 position.

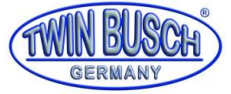

### 14. Vedligeholdelse

### 14.1 Daglig vedligeholdelse af ikke-fagfolk

Afbryd strømmen før vedligeholdelses procedure.

- 13.1.1 Kontroller, at de elektriske ledninger er korrekt tilsluttet.
- 13.1.2 Kontroller at balanceaksel bolt er spændt.
- 13.1.2.1 Quicklåsen kan ikke fastholde hjulet på balanceakslen
- 13.1.2.2 Brug unbrakonøglen til at stramme balanceakslens bolt.

### 14.2 Vedligeholdelse af fagfolk

Vedligeholdelse som kun må udføres af fagfolk.

- 14.2.1 Når ubalancen på det testede hjul er åbenlys forkert og også efter selvkalibrering ikke bliver bedre.Det beviser, at maskinens parametre er blevet ændret, og brugeren bør kontakte en fagmand.
- 14.2.2 Udskiftning og justering af trykfølere skal udføres efter speciel procedure og bør udelukkende kun udføres af fagfolk.

For at gøre dette gøres følgende:

- 1. Løsn møtrikker 1, 2, 3, 4 og 5.
- 2. Fjern sensoren og møtrikken.
- 3. Udskift sensor nr. 6 og 7.
- 4. Installer sensoren og møtrikken som vist i Figur 14-1. (Vær opmærksom på sensorens retning.)
- 5. Håndspænd møtrik nr. 1.
- 6. Spænd møtrik nr. 2 på hovedaksen og på siden af kabinettet. Spænd møtrik nr. 3 med hånden.
- 7. Håndspænd møtrik nr. 4 og møtrik nr. 5.

14.2.3 Udskiftning af printkort og komponenter bør kun udføres af fagfolk.

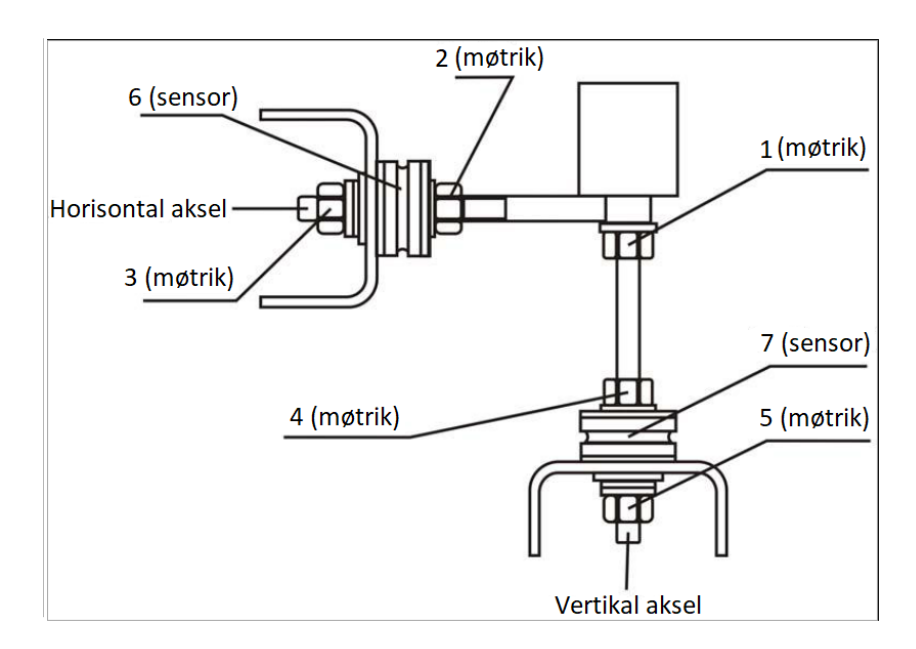

Fig. 14-1

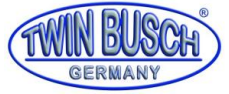

### 15. Fejlkodeliste

| Code  | Betydning                         | Årsag                                    | Mulige løsninger                  |  |
|-------|-----------------------------------|------------------------------------------|-----------------------------------|--|
| Err 1 | Hovedaksen roterer ikke, eller    | 1. Fejl i hovedprint                     | 1. Udskift computer printkort     |  |
|       | der er ikke noget rotationssignal | 2. Dårlig forbindelse                    | 2. Kabelforbindelser afprøves     |  |
|       |                                   |                                          |                                   |  |
| Err 2 | Rotationshastigheden er for       | 1. Fejl i positionssensor                | 1. Positionssensor udskiftes      |  |
|       | langsom                           | 2. Hjulet er monteret forkert eller      | 2. Hjul monteres korrekt          |  |
|       |                                   | vægten er for lav.                       | 3. Printkort udskiftes            |  |
|       |                                   | 3. Fejl i computer printkort             |                                   |  |
|       |                                   |                                          |                                   |  |
| Err 3 | Fejlberegning                     | For meget ubalance                       | Gentag selvkalibreringen eller    |  |
|       |                                   |                                          | udskift computer printkortet      |  |
|       |                                   |                                          |                                   |  |
| Err 4 | Forkert rotationsretning          | 1. Fejl på positionssensor               | 1. Positionssensor udskiftes      |  |
|       | på balanceakslen                  | 2. Fejl på computer printkort            | 2. Printkort udskiftes            |  |
| Err 6 | Sensorsignalkredsløbet            | 1. Fejl i strømforsyning eller printkort | 1. Strømforsynings print          |  |
|       | fungerer ikke                     | 2. Fejl i computer printkort             | udskiftes                         |  |
|       |                                   |                                          | 2. Printkort udskiftes            |  |
| Err 7 | Forkerte data                     | 1. Forkert selvkalibrering               | 1. Gentag selvkalibrering         |  |
|       |                                   | 2. Fejl på hovedprintkort                | 2. Printkort udskiftes            |  |
| Err 8 | Selvkalibrerings-                 | 1. Anbring ikke en 100 grams klodsen     | 1. Lav en ny nøjagtig og          |  |
|       | hukommelsesfejl                   | på fælgt, når selvkalibreringen          | selvkalibrering                   |  |
|       |                                   | udføres                                  | 2. Strømforsyningsprint udskiftes |  |
|       |                                   | 2. Fejl i strømforsyning eller printkort | 3. Printkort udskiftes            |  |
|       |                                   | 3. Fejl på computer printkort            | 4. Positionssensor udskiftes      |  |
|       |                                   | 4. Fejl på positionssensor               | 5. Kabelforbindelser kontrolleres |  |
|       |                                   | 5. Løs forbindelse                       | og afprøves                       |  |
|       |                                   |                                          |                                   |  |

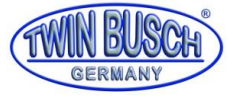

### 16. Detaljeret tegning

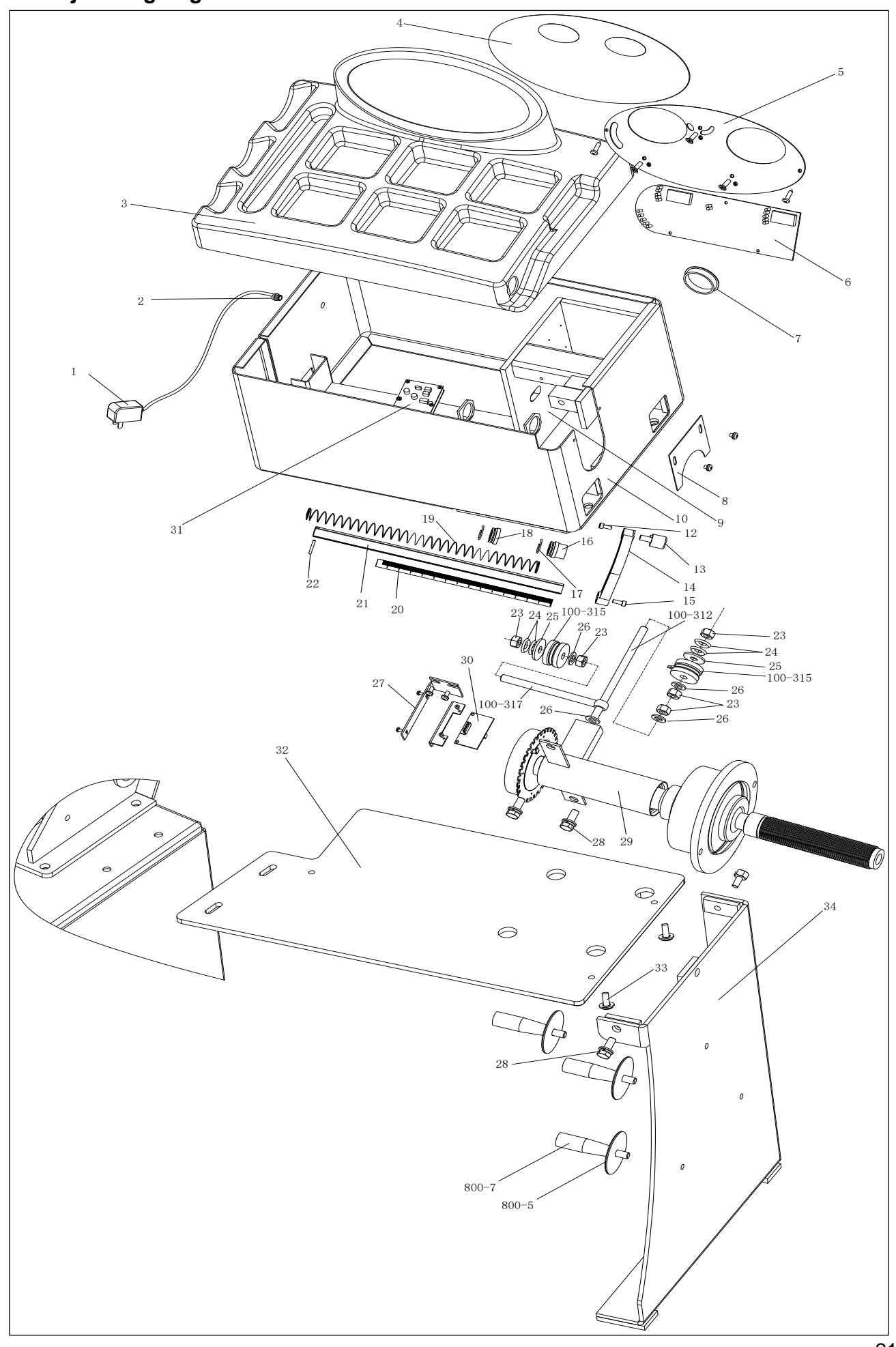

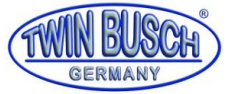

### 17. Reservedelsliste

|     |                 |                            | Me  |         |                  |                     | Men |
|-----|-----------------|----------------------------|-----|---------|------------------|---------------------|-----|
| Nr. | Code            | Beschreibung               | nge | Nr.     | Code             | Beschreibung        | ge  |
| 1.  | S-052-000012-0  | Netzteil                   | 1.  | 21      | P-100-900000-0   | Felgenabstandmesser | 1.  |
| 2   | D-004-022000-0  | Stromschnittstelle         | 1.  | 22      | B-061-004030-0   | Pin                 | 1.  |
| 3   | P-110-190000-0  | Kopf mit<br>Werkzeugschale | 1.  | 23      | B-004-100001-2   | Mutter              | 5   |
| 4   | S-115-001100-5  | Tastatur                   | 1.  | 24      | B-048-102330-1   | Unterlegscheibe     | 4   |
| 5   | P-110-110000-0  | Feste Grundplatte          | 1.  | 25      | B-040-124030-1   | Unterlegscheibe     | 1.  |
| 6   | PZ-000-010110-0 | Computerplatine            | 1.  | 26      | B-040-102020-1   | Unterlegscheibe     | 6   |
| 7   | S-036-404500-0  | Kunststoffabdeckung        | 1.  | 27      | PX-110-220000-0  | Stütze              | 1.  |
| 8   | PX-100-110000-0 | Platte                     | 1.  | 28      | B-014-100251-0   | Schraube            | 5   |
| 9   | PX-110-010200-0 | Befestigungssockel         | 1.  | 29      | S-100-000110-0   | Vollständige Welle  | 1.  |
| 10  | PX-110-010000-0 | Gehäuse                    | 1.  | 30      | PZ-000-040110-0  | Positionserkennung  | 1.  |
| 12  | B-024-050101-1  | Schraube                   | 1.  | 31      | PZ-000-020110-0  | Netzplatine         | 1.  |
| 13  | P-100-160200-0  | Kopf                       | 1.  | 100-312 | P-100-080000-0   | Schraube            | 1.  |
| 14  | P-822-160100-0  | Griff                      | 1.  | 100-315 | S-131-000010-0   | Sensorenbaugruppe   | 2   |
| 15  | B-010-060161-0  | Schraube                   | 1.  | 100-317 | P-100-070000-0   | Schraube            | 1.  |
| 16  | P-100-170000-0  | Kunststoffbuchse           | 1.  | 32      | PX-110M-020600-0 | Basisplatine        | 1.  |
| 17  | P-100-520000-0  | Feder                      | 1.  | 33      | B-014-080301-0   | Schraube            | 3   |
| 18  | P-100-170000-A  | Kunststoffbuchse           | 1.  | 34      | PX-110M-020700-0 | Stütze              | 1.  |
| 19  | P-100-210000-0  | Feder                      | 1.  | 800-5   | P-000-009002-0   | ABS Unterlegscheibe | 3   |
| 20  | Y-004-000070-0  | Abgestufter Streifen       | 1.  | 800-7   | P-000-009000-0   | Werkzeugaufhängung  | 3   |

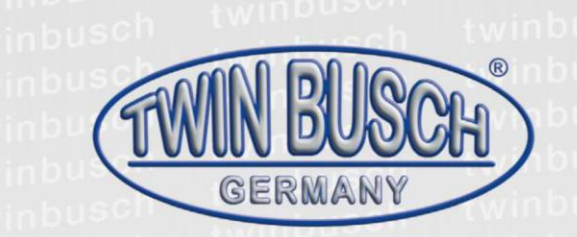

Die Firma

### Twin Busch GmbH | Amperestr. 1 | D-64625 Bensheim

erklärt hiermit, dass die

Reifenwuchtmaschine

**TW F-100** (PL-1100)

Serien-Nummer:

in der von uns in Verkehr gebrachten Ausführung den einschlägigen grundlegenden Sicherheits- und Gesundheitsanforderungen der/den betreffenden nachstehenden EG-Richtlinie(n) in ihrer/ihren jeweils aktuellen Fassung(en) entspricht.

EG-Richtlinie(n)

2014/30/EU

### elektromagnetische Verträglichkeit

Angewandte harmonisierte Normen und Vorschriften

EN 61000-6-2:2005, EN 61000-6-4:2007+A1:2011, EN 61000-3-2:2014, EN 61000-3-3:2013

EC Baumusterprüfbescheinigung

| CE-C- | 0317-1 | 7-28-0 | 3-3A |
|-------|--------|--------|------|
|       |        |        |      |

Ausstellungsdatum: Ausstellungort: Techn. Unterlagen-Nr.: 14.04.2017 London TF-C-0317-17-28-03-3A

Zertifizierungsstelle

CCQS UK Ltd., Level 7, Westgate House, Westgate Road, London W5 1YY UK Zertifizierungsstellennr.: 1105

GmbH

Bei nicht bestimmungsgemäßer Verwendung, sowie bei nicht mit uns abgesprochenem Aufbau, Umbau oder Änderungen verliert diese Erklärung ihre Gültigkeit.

Bevollmächtigte Person zur Erstellung der technischen Dokumentation: Michael Glade (Anschrift wie unten)

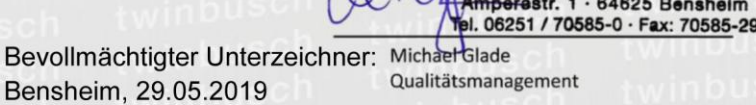

Twin Busch GmbH | Amperestr. 1 | D-64625 Bensheim twinbusch.de | E-Mail: info@twinbusch.de | Tel.: +49 (0)6251-70585-0

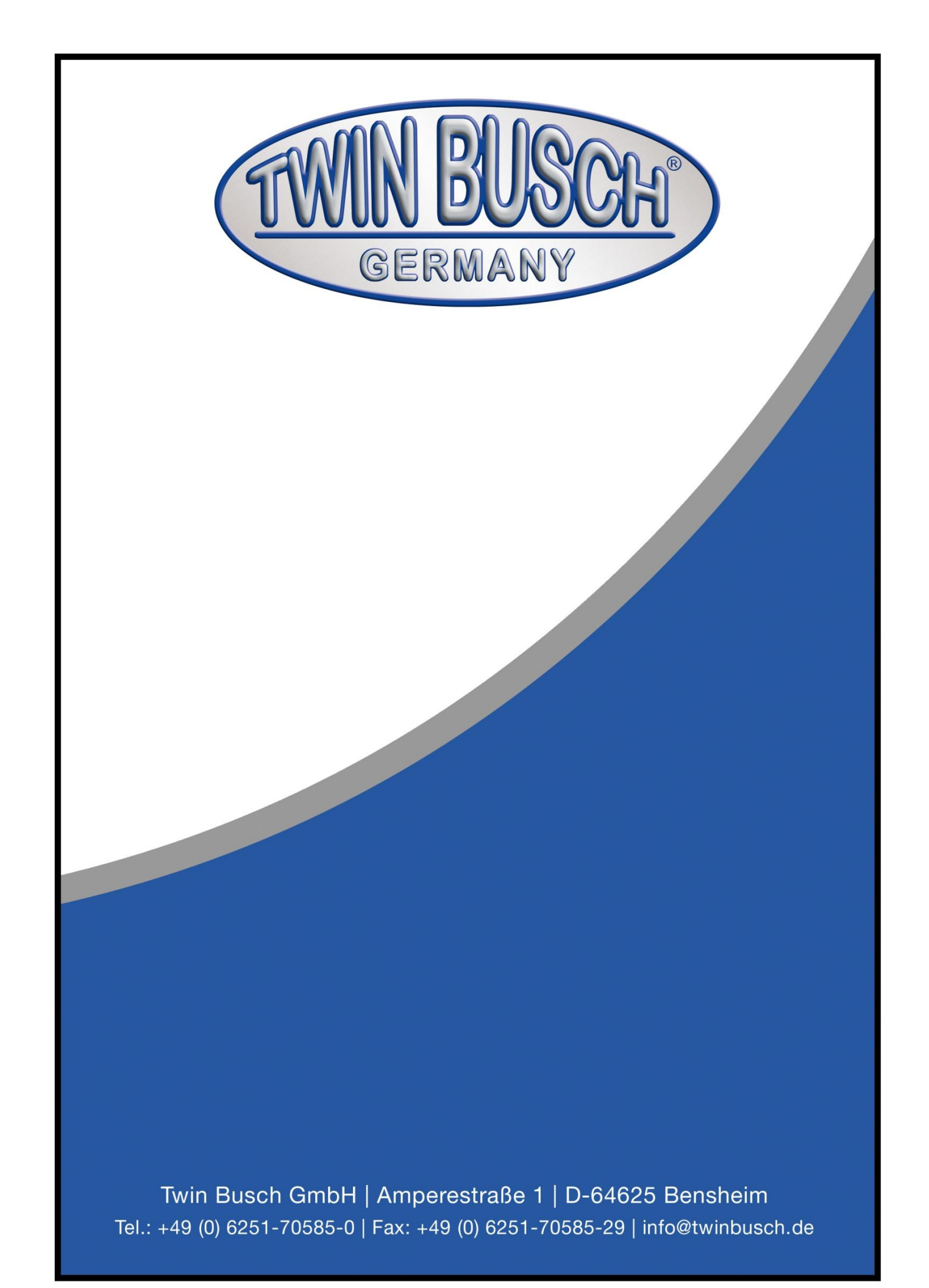